## audison

### bit DMI

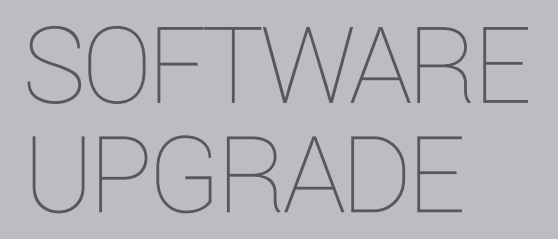

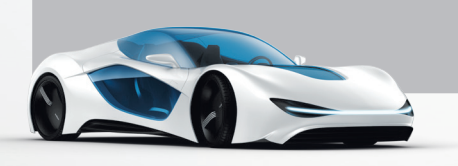

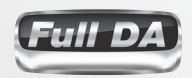

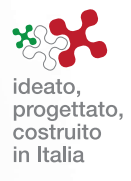

### Highlights

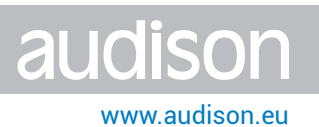

#### WHO NEEDS TO UPDATE THE PC SOFTWARE and WHY?

WHO: Users with bit DMI with Software version lower than v. 1.5.1

WHY: With this Software update, new vehicle compatibilities have been introduced:

- Audi:
- Extended compatibility with MMI3G+ systems and MMI3G+ w/Bose or B&O audio systems.
- Corrected random sound Bug in the MMI3G+ low profile (no external amp) systems.
- BMW F-series;
- Land Rover Range Rover and Range Rover Sport with touchscreen head unit and Meridian system;
- Mini Countryman, Paceman and 5-door models
- Volvo with NAV and no-NAV systems;

Remark1: To have the above listed compatibilities available, the FW has to be updated to ver. 1.6.9.
Remark2: Verify compatibility of the bit DMI with your vehicle checking the website <a href="http://www.audison.eu/bitdmi">http://www.audison.eu/bitdmi</a>

#### WHAT ARE THE NEW PC SW ver 1.5.1 COMPATIBILITIES?

**WARNING:** SW versions **1.5.1** or higher are exclusively compatible with FW versions **1.6.9** or higher and vice versa.

#### **IMPORTANT REMARKS:**

- It is not possible to use this PC SW ver. 1.5.1 connected to bit DMI with FW older that ver. 1.6.x. If PC SW/FW are not compatible, possible malfunctioning may occur
- It is always advisable to proceed as follows:
  - Check beforehand if the PC SW version installed in your PC is always the latest release available on the bit Drive Portal www.audisonbitdrive.eu or on the Audison website www.audison.eu/bitdmi ("bit DMI" section).

By launching the Audison bit DMI PC SW in **Offline** mode (no device connected), the PC SW version will be displayed at the bottom left corner of the page.

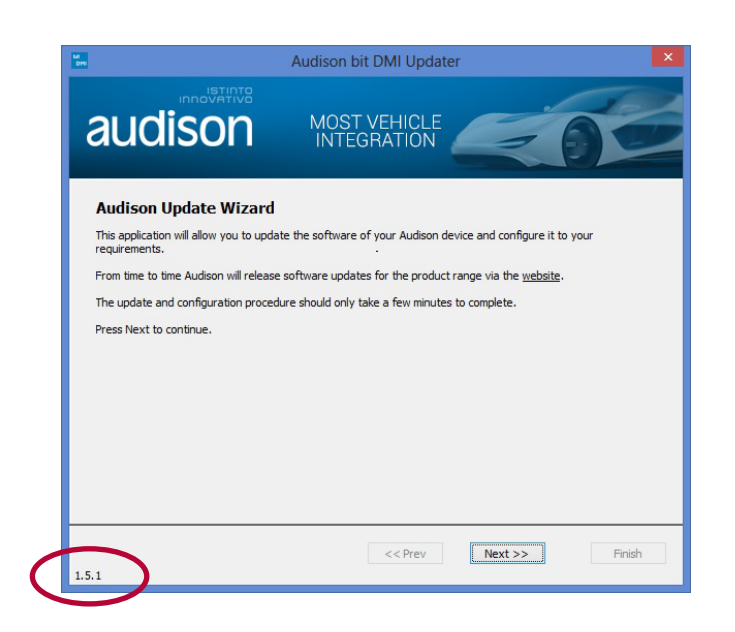

2. Once the bit DMI has been installed in the MOST daisy chain of your vehicle and once the Audio system is powered on, connect the bit DMI to the PC, launch the PC SW and check if the bit DMI FW version currently loaded in the product is compatible with the PC SW version

| Audi                                                                                                    | son bit DMI Updater                                                                                                    |  |
|----------------------------------------------------------------------------------------------------|----------------------------------------------------------------------------------------------------|--|
|                                                                                                    | IOST VEHICLE                                                                                                    |  |
| Connected!<br>You are now connected to your Audison bit DMI<br>unit, and can now change its configuration or<br>upgrade the software.<br>The current software version information is<br>show in the box to the right. This can be<br>checked against the <u>Audison wheathet</u> to see iff<br>you have the latest version.<br>Press the <i>Configure</i> button to change the<br>settings of the Audison bit DMI, such as<br>changing the vehicle type. | Version Information<br>Product: Audison bit DMI<br>Benefargor: 204-1<br>Application: 1.5.7<br>System: 0000.01.1d02<br>Serial Number: 00000000000000 |  |
| Configure                                                                                                    | Update                                                                                                    |  |
| 1.5.1                                                                                                    | < <prev next="">&gt; Finish</prev>                                                                                                    |  |

-> **OK** 

If not, the FW will have to be updated before starting the product configuration. A few examples:

- PC SW ver. **1.5.1** + FW ver. **1.6.9** or higher
- PC SW ver. **1.4.0.0** + FW ver. **1.6.9** or higher
- -> KO, aggiornare il SW alla ver. 1.5.1
- PC SW ver. 1.5.1 + FW ver. 1.5.7
- -> KO, aggiornare il FW alla ver.1.6.9

#### WHAT ARE THE STEPS TO UPGRADE THE PC SOFTWARE?

1. UNINSTALLING the bit DMI PC Software (currently installed in the PC).

To uninstall the Audison bit DMI Updater PC software, you can use the standard procedure: Start / Control Panel / Uninstall or change a program / Audison bit DMI Updater / remove.

| Control Panel Home          |                                                    |                                        |              |        |
|-----------------------------|----------------------------------------------------|----------------------------------------|--------------|--------|
| condorranerrionie           | Uninstall or change a program                      |                                        |              |        |
| View installed updates      | To uninstall a program select it from the list and | then click Uninstall Change or Benair. |              |        |
| Turn Windows features on or |                                                    | inen enen onninen, enenge or nepen     |              |        |
| off                         | Organise 🛪 Uninstall Change Renair                 |                                        | 8            | 0      |
| Install a program from the  |                                                    |                                        | 0-           | - •    |
| network                     | Name                                               | Publisher                              | Installed On | Size   |
|                             | E ATF DSP PC-Tool 2-80 version 2-80                | Audiotec Fischer                       | 01/10/2013   | 68.0 M |
|                             | ATF DSP PC-Tool 3.04 version 3.04                  | Audiotec Fischer                       | 26/01/2015   | 22.7 1 |
|                             | Audison bit DMI Updater                            | Audison                                | 12/06/2015   | 3.85 M |
|                             | Audison THESIS AC-Net                              |                                        | 08/09/2014   |        |
|                             | it one 1.5                                         | Audison                                | 25/03/2013   | 33.2 M |
|                             | bit Ten 1.2.1                                      | Audison                                | 17/05/2013   | 21.2 1 |
|                             | 💷 bit Tune                                         | Audison                                | 15/06/2015   | 77.1 M |
|                             | 💝 Bonjour                                          | Apple Inc.                             | 22/07/2014   | 2.00   |
|                             | CDBurnerXP                                         | CDBurnerXP                             | 22/07/2014   | 13.2 1 |
|                             | Conexant SmartAudio HD                             | Conexant                               | 17/02/2013   |        |
|                             | CyberLink Media Suite Essentials                   | CyberLink Corp.                        | 17/02/2013   | 1.16   |
|                             | Oell Backup and Recovery                           | Dell Inc.                              | 17/02/2013   |        |
|                             | Oell Backup and Recovery - Support Software        | Dell Inc.                              | 17/02/2013   |        |
|                             | 🧼 Dell Digital Delivery                            | Dell Products, LP                      | 17/02/2013   |        |
|                             | nell Support Center                                | PC-Doctor, Inc.                        | 17/02/2013   | 128 1  |
|                             | Dell Touchpad                                      | ELAN Microelectronic Corp.             | 17/02/2013   |        |
|                             | PM D HIM AND I DI A HI CH ALL A HIM                | Delline                                | 17/02/2012   |        |

www.audison.eu

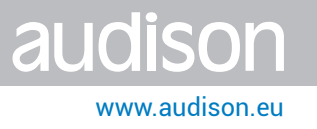

### 2. INSTALLING the bit DMI PC Software v. 1.5.1.

1) Open the folder "bit DMI SW v. 1.5.1". Locate the "Audison\_bit\_DMI.msi" icon and double click on it:

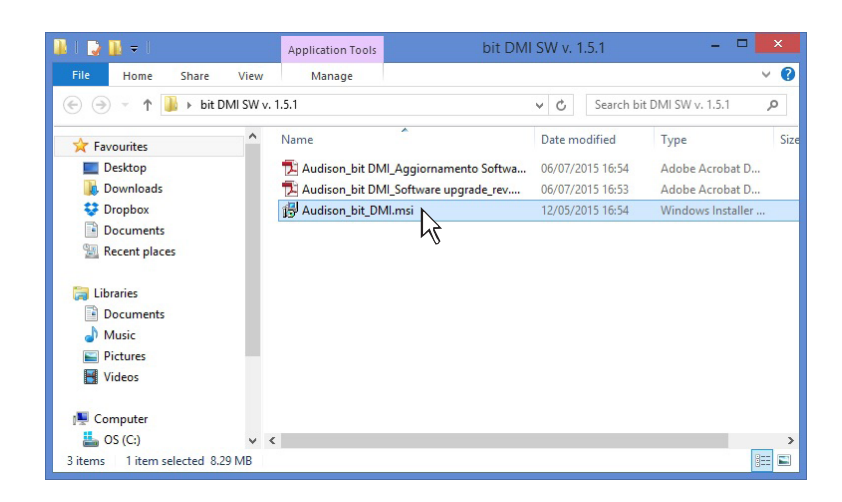

2) 2) Select NEXT to continue with the installation or CANCEL to interrupt it

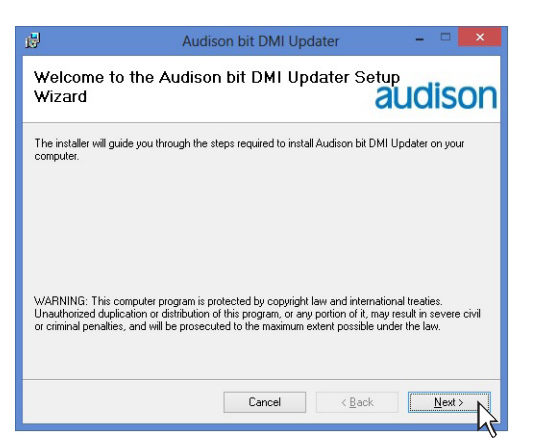

3) Check the destination folder, select the user option, then click NEXT

| 19                                                    | Audison bit DMI Updater                                                                                     | ×                          |
|-------------------------------------------------------|----------------------------------------------------------------------------------------------------|----------------------------|
| Select Install                                        | ation Folder                                                                                                | audison                    |
| The installer will install To install in this folder, | Audison bit DMI Updater to the following folder.<br>click "Next". To install to a different folder, enter i | t below or click "Browse". |
| Eolder:<br>C:\Program Files (x                        | 36)\Audison\Audison bit DMI Updater\                                                                        | Browse                     |
|                                                       |                                                                                                    | Disk Cost                  |
| Install Audison bit D                                 | NI Updater for yourself, or for anyone who uses th Cancel                                                   | is computer:               |

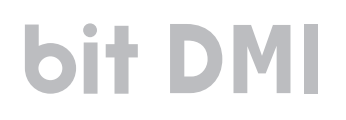

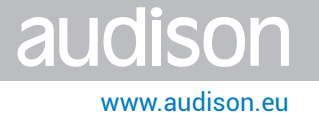

4) Flag the option "Yes Please - Install the driver", then click NEXT

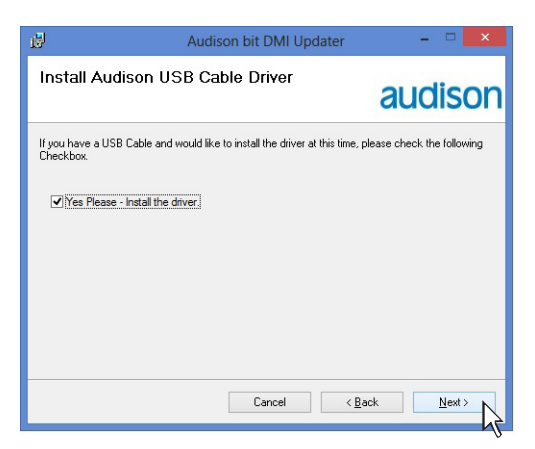

#### 5) Select NEXT

| Audison bit DMI Updater                                                                                               | - 🗆 🗙            | <u>نا</u> ا                                     | Audison bit DMI Updat | er – 🗆 🗙                      |
|----------------------------------------------------------------------------------------------------|------------------|-------------------------------------------------|-----------------------|-------------------------------|
| Confirm Installation                                                                                                  | audison          | Installing Audison b                            | it DMI Updater        | audisor                       |
| The installer is ready to install Audison bit DMI Updater on your computer<br>Click "Next" to start the installation. |                  | Audison bit DMI Updater is being<br>Please wait | installed.            |                               |
| Cancel < Ba                                                                                                    | * <u>N</u> ext > |                                                 | Cancel                | < <u>B</u> ack <u>N</u> ext > |

6) The installer will ask you to install the USB driver. Select NEXT

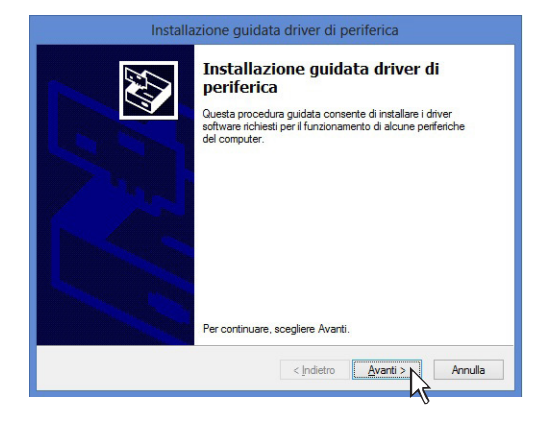

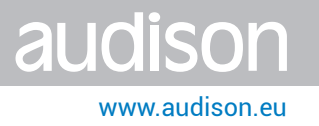

7. Select I accept the terms in the license agreements on the tab and then click NEXT;

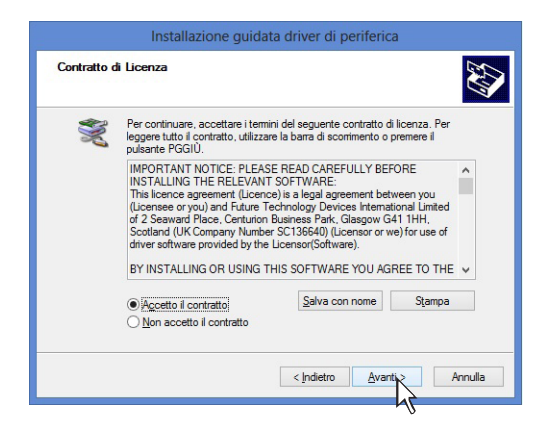

8. Select FINISH

| Installa | zione guidata driver di p                                                                                              | eriferica                                                                     |  |
|----------|----------------------------------------------------------------------------------------------------|-------------------------------------------------------------------------------|--|
|          | Completamento Installazione<br>guidata driver di periferica                                                            |                                                                               |  |
|          | Non è stato effettuato alcun agg<br>perferiche hardware. Gli aggiom<br>apportato alcun miglioramento al<br>installato. | iomamento del software per le<br>amenti non avrebbero<br>software attualmente |  |
|          | Nome driver                                                                                                    | Stato                                                                         |  |
|          | FTDI CDM Driver Packa     FTDI CDM Driver Packa                                                                        | Pronto all'uso<br>Pronto all'uso                                              |  |
|          | < <u>I</u> ndietro                                                                                                    | Fine                                                                          |  |

9. Select CLOSE.

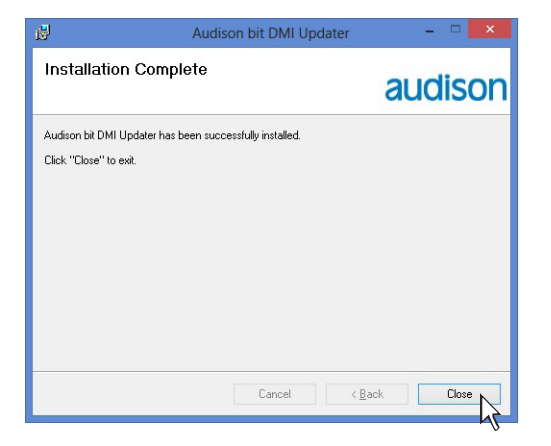

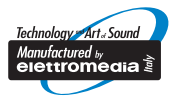

www.audison.eu

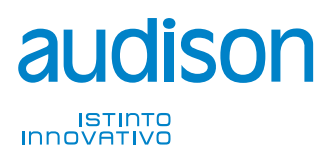

**PART OF ELETTROMEDIA** 62018 Potenza Picena (MC) Italy T +39 0733 870 870 - F +39 0733 870 880 www.elettromedia.it